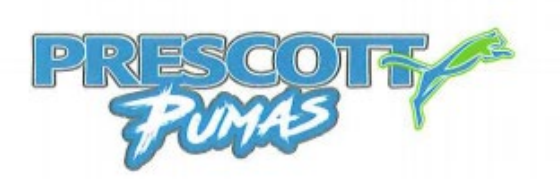

## **PowerSchool Parent Portal ACCOUNT CREATION**

To create a parent portal account, please follow the directions below. We have found that it works better to create an account with a computer, but after it is created, you can access the Parent Portal through a browser on your phone or tablet to view and update information.

- 1. Go to the PSD website <u>http://www.psd.ca</u>
- 2. In Quick Links click on PowerSchool
- 3. There are further instructions in "View PowerSchool Account Creation Instructions"
- 4. Click on "Sign in to PowerSchool" then the "Create Account" tab and click Create Account
- 5. Enter your "Parent Account Details", your username and password must not contain any spaces or special characters
- 6. Then "Link Students to Account"
- 7. The Access ID and Access Password for each of your children is below
- 8. Click enter
- 9. To access fees or report card, please wait at least 1 hour after initial account creation for the links to sync.

Name Access ID Access Password

Name Access ID Access Password

#### Parent Portal ADD ANOTHER STUDENT

To add another child to your Parent Portal Account;

- 1. Login to your account and choose Account Preferences
- 2. Select the Students tab at the top of the page
- 3. Click ADD
- 4. Add the Student Access Information (see below) and click OK
- 5. You will now have a tab at the top of the page for each of your children
- 6. To access fees or K-9 report card, please wait at least 1 hour after adding the child to allow the links to sync

Name ACCESS ID ACCESS PASSWORD

Name ACCESS ID ACCESS PASSWORD

#### Parent Portal TEMPORARY PASSWORD

You can go directly to the Parent Portal by clicking this link. <u>www.powerschool.psd.ca/public</u> Your Username is: Whatever you created Your Temporary Password is **prescott1234** 

Once you login, it will ask you to reset your password. Your new password must contain only numbers and letters without spaces and be at least 7 characters long. Then hit **Save**.

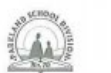

T 780.571.8079 | F 780.962.0603 | www.prescott.psd70.ab.ca | prescott@psd70.ab.ca

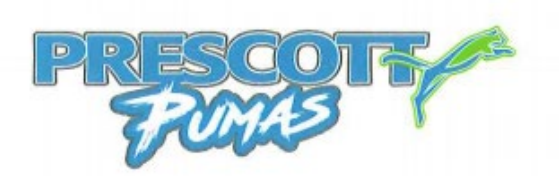

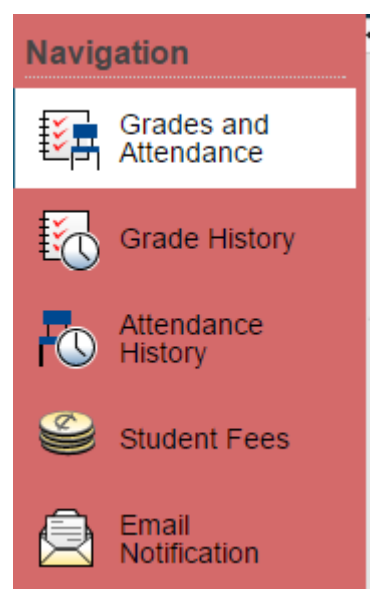

# **Student FEES & PAYMENTS**

How do I access RYCOR Online Payments? Within the Parent Portal (browser only) click on the Student Fees - located on the left hand side.

#### How do I use RYCOR online payments?

|                          | DN                                    |                      |                           |                       |                   |              | <b>₩</b><br>\$1.50 Menu |
|--------------------------|---------------------------------------|----------------------|---------------------------|-----------------------|-------------------|--------------|-------------------------|
| Summary                  |                                       |                      |                           |                       |                   |              |                         |
|                          |                                       |                      |                           |                       |                   |              |                         |
|                          |                                       |                      |                           |                       |                   |              |                         |
| Due Now Future Charges F | aid                                   |                      |                           |                       |                   |              |                         |
| - Prescott Learning      | Centre                                |                      |                           |                       |                   |              |                         |
| 024/2025                 |                                       |                      | Fee                       | Paid                  | All Adj           | Due          | In Cart                 |
| Field Trips              |                                       |                      |                           |                       |                   |              |                         |
| Gr. 3 Shumka Ukrainia    | n Dance                               |                      | \$18.50                   | \$17.00               | -                 | \$1.50       |                         |
| Total:                   |                                       |                      | \$18.50                   | \$17.00               | \$0.00            | \$1.50       | \$1.50                  |
|                          |                                       |                      |                           |                       |                   |              |                         |
| Vew Items                |                                       |                      |                           |                       |                   |              |                         |
|                          | NUTGRACKER                            | NUTGRACKER           | NUTOR                     | AGKE                  | R N               | <b>ÜTGRA</b> | GKER                    |
|                          | CETE                                  | Certe                |                           | 1.                    |                   |              | 31.0                    |
| KUJ LUUNIKI              |                                       |                      |                           |                       |                   |              |                         |
| Cross Country            | PLC THE NUTCRACKER<br>Weds, Dec. 4th- | Thurs, Dec 5th-      | PLC THE NU<br>Weds, I     | JTCRACKER<br>Dec. 4th | R PLC             | THE NUTC     | CRACKER-<br>c. 5th-     |
| c.ccc country            | SURNAMES A-K & Kinder                 | Tues/Thurs (10:30 AM | SURNAMES<br>Tues/Thurs (6 | A-K & Kinde           | er SUF<br>w) Tues | RNAMES L-    | Z & Kinder<br>DPM Show) |
| 2023/2024                | 2024/2025                             | Show)                | 202.4                     | 2025                  | ,                 | 2024/201     |                         |

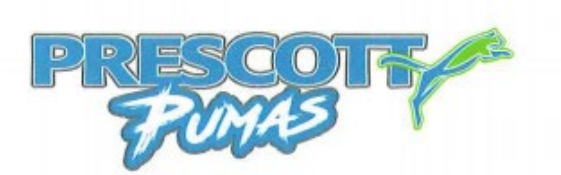

1. The Fee Summary page provides the outstanding balance for each student attached to your parent account.

2. Each student will also have their own separate tab that displays a detailed breakdown of fees on the individual accounts.

3. The total amount due for all children will appear in the CART total in the top right corner of the window.

4. Click on different Account icons to view or edit details of your parent account:

a. Manage Cards - if your School District offers pre-authorized payments plans, then you can add and edit credit card information here.

b. My Orders - view past payments on your account.

# **Understanding the Student Account tab**

1. Click on each tab to review individual student fees.

2. Any notes from the school or district will appear in yellow at the top of the screen.

3. The default view is School Fees Due Now, but you can also view Future Charges and past Paid.

4. All mandatory school fees will already have been added to the shopping cart, you have the option of changing which fees are in the cart.

5. At the bottom of the window is a section called Additional Items, which are optional fees that can be added to a shopping cart. These fees are not included in a student's outstanding balance until added to the cart.

# **Printing Student Account Statements**

You can print and save student account statements to your computer for any child attached to your parent account.

1. Navigate to the appropriate student tab.

- 2. Click on the MENU (Three lines at top right).
- 3. Click on RECEIPTS or STATEMENTS

4. The student account statement will pop-up in another window.

5. Print or save the statement to your computer.

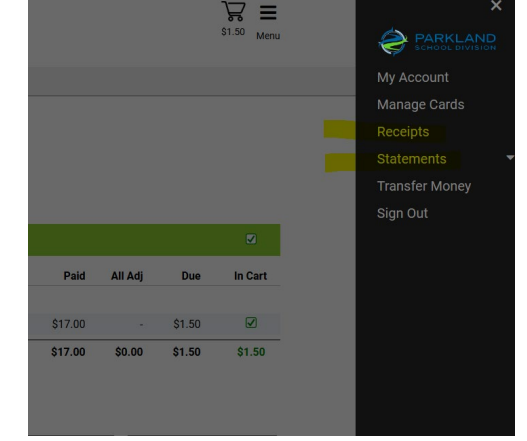

# Viewing the Cart

After you have added all fees to your shopping cart, click on View Cart in the top right-hand corner of the screen to review your cart. You may remove items from your cart by clicking the remove button next to a fee and your Student Total will adjust accordingly. Once you are ready to make payment, click on the Pay Now button.

T 780.571.8079 | F 780.962.0603 | www.prescott.psd70.ab.ca | prescott@psd70.ab.ca

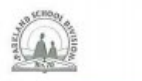

| PR-SCOTT                                                                                      | Server<br>Sprue<br>T7X C                                            | ioneer Re<br>ce Grove,<br>T1 | arning<br>oad<br>AB |
|-----------------------------------------------------------------------------------------------|---------------------------------------------------------------------|------------------------------|---------------------|
| OTICE *** Please be advised of current interi<br>you are currently wanting to pay with an RBC | nittent processing issues with R<br>Debit Card please use an altern | BC debit o<br>ate form       | card.               |
| payment. Alternatively a payment in person                                                    | can be made at the Division offi                                    | ce.                          |                     |
| Total Amount<br>ぐ1 5〇                                                                         | Dimitrios Agiannidis                                                |                              |                     |
| 1.50                                                                                          | → Prescott Learning Cent                                            | re                           |                     |
|                                                                                               | 2024/2025                                                           | Due                          | Pay                 |
| ment Options<br>are unable to make a full payment at this time, you can                       | Field Trips<br>Gr. 3 Shumka Ukrainian Dan                           | ce \$1.50                    | \$1.50              |
| e a partial payment or join a payment plan. Partial Payment                                   | Total:                                                              | \$1.50                       | \$1.50              |
|                                                                                               |                                                                     |                              |                     |
| ment Method                                                                                   |                                                                     |                              |                     |
| o Saved Cards on Profile<br>anage Saved Cards                                                 |                                                                     |                              |                     |
|                                                                                               |                                                                     |                              |                     |
|                                                                                               |                                                                     |                              |                     |
| rd<br>Soor AMEX<br>© Online                                                                   |                                                                     |                              |                     |
| d<br>An and Amex<br>Online                                                                    |                                                                     |                              |                     |

# Making a Partial Payment

You can choose to pay for a portion of school fees if you do not wish to pay the full amount. When viewing your cart total, you can delete the amount in the green Student Payment box for each student, and change it to another amount.

• Click on the Payment Options (Partial Payment) button to update your total payment amount. Payments will be applied to fees based on a priority ranking system determined by the School District.

• Click on the Pay Now button when ready to provide payment. Checking Out

After reviewing each student tab, click the Submit Payment button in the bottom left-hand corner of the window to pay for school fees.

#### Enter Payment Details

Once you are brought to the Payment Details page, select your Payment Type:

- Credit Card
- Interac Online

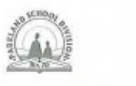

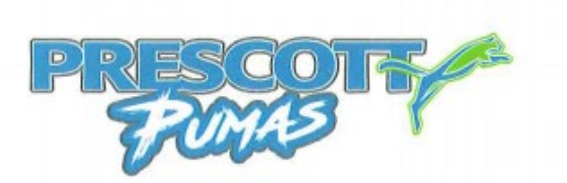

## **Credit Card Payments**

Parkland School Division accepts Visa, MasterCard and American Express credit cards.

#### **Interac Online Payments**

When you are ready to check out, you can select the Interac Online payment type. After clicking on the Submit Payment button, you must then choose a Financial Institution. Once you click on your Financial Institution, you will be brought to their online banking page and must log in to your bank with your regular online banking username and password.

| -       | FRANÇAS                                                                                                    |  |  |  |  |  |
|---------|----------------------------------------------------------------------------------------------------|--|--|--|--|--|
| Interac | PAYMENT DETAILS                                                                                                    |  |  |  |  |  |
|         | STBI                                                                                                    |  |  |  |  |  |
| Online  | PAY TO SCHOOL DISTRICT NAME<br>ENVOICE NO EXQ71557<br>AMOUNT \$75.00 Cab                                                                                                    |  |  |  |  |  |
|         | Click to choose your Financial Institution:                                                                                                    |  |  |  |  |  |
|         | To cancel and naturn to School District Online Payments Page                                                                                                    |  |  |  |  |  |
|         | service (the "Service"). Assume does not sharpe any fees to confinations for the use<br>of the Service. Accept does not control and is not responsible or liable for any<br>exchange rates or currency conversion rates. Additional remise fees, currency<br>conversion focs or other focs may opply and may be changed by your financial<br>institution. Please context your financial institution for additional deterts. |  |  |  |  |  |
|         | PETVACY                                                                                                    |  |  |  |  |  |

If you do not bank with one of the financial institutions below, you will not be able to pay with Interac Online. Please note that Interac Online acceptance is determined by individual financial institutions and NOT by the School District, Rycor Software or Moneris.

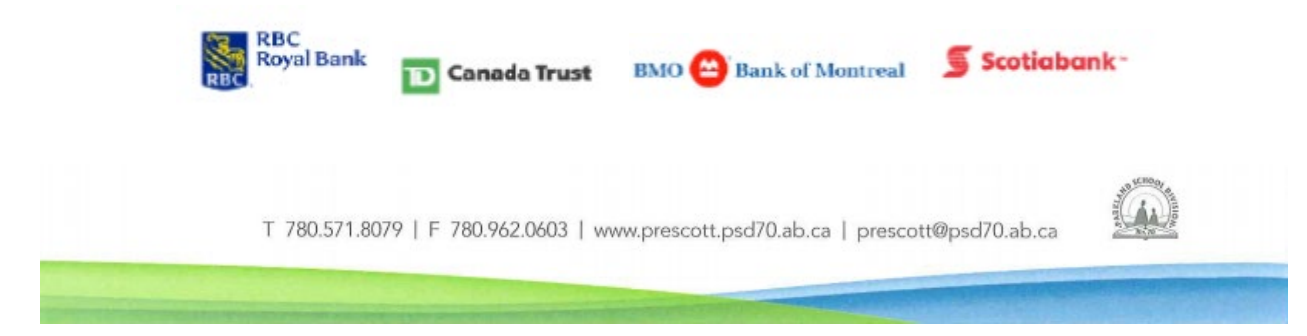